# <u>ขั้นตอนการทำแบบทดสอบออนไลน์ ทักษะไอที</u>

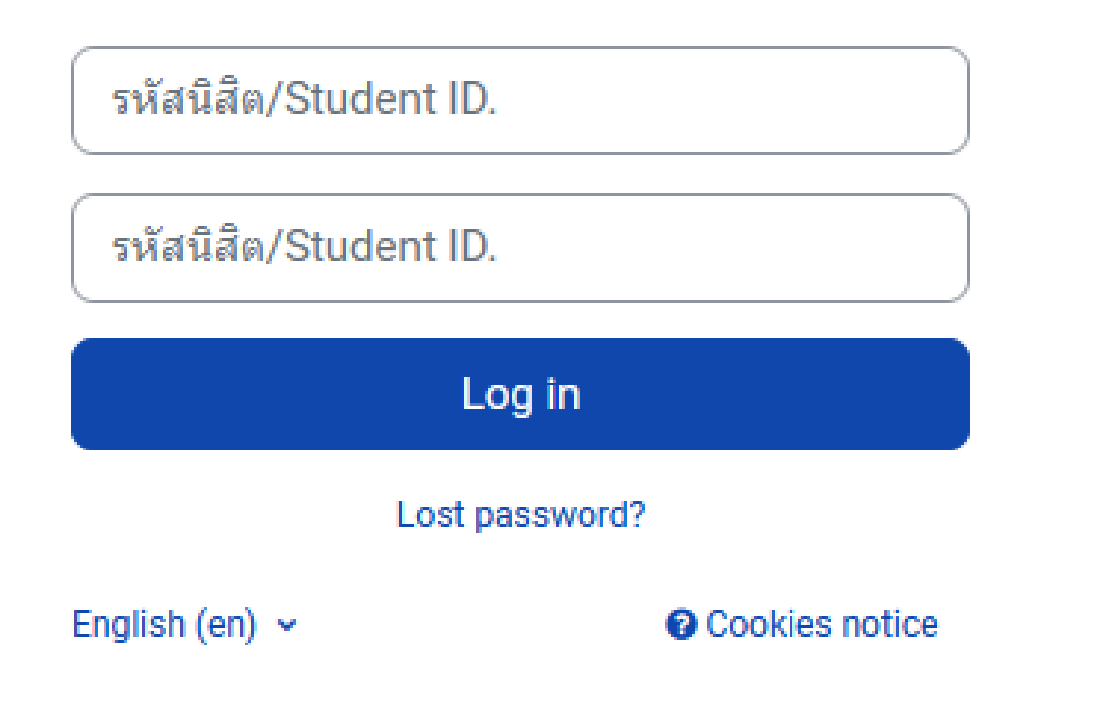

1. เข้าสู่ห้องสอบที่กำหนดไว้ตามประกาศรายชื่อผู้มีสิทธิ์สอบ โดยกรอกข้อมูลดังนี้

<u>Username: รหัสประจำตัวนิสิต / Students ID No.</u>

<u>Password: รหัสประจำตัวนิสิต / Students ID No.</u>

รหัสนิสิต/Student ID.

รหัสนิสิต/Student ID.

Log in

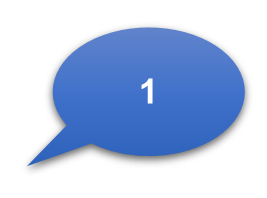

### 2. กดเข้าห้องสอบ และเลือกภาษาในการสอบ

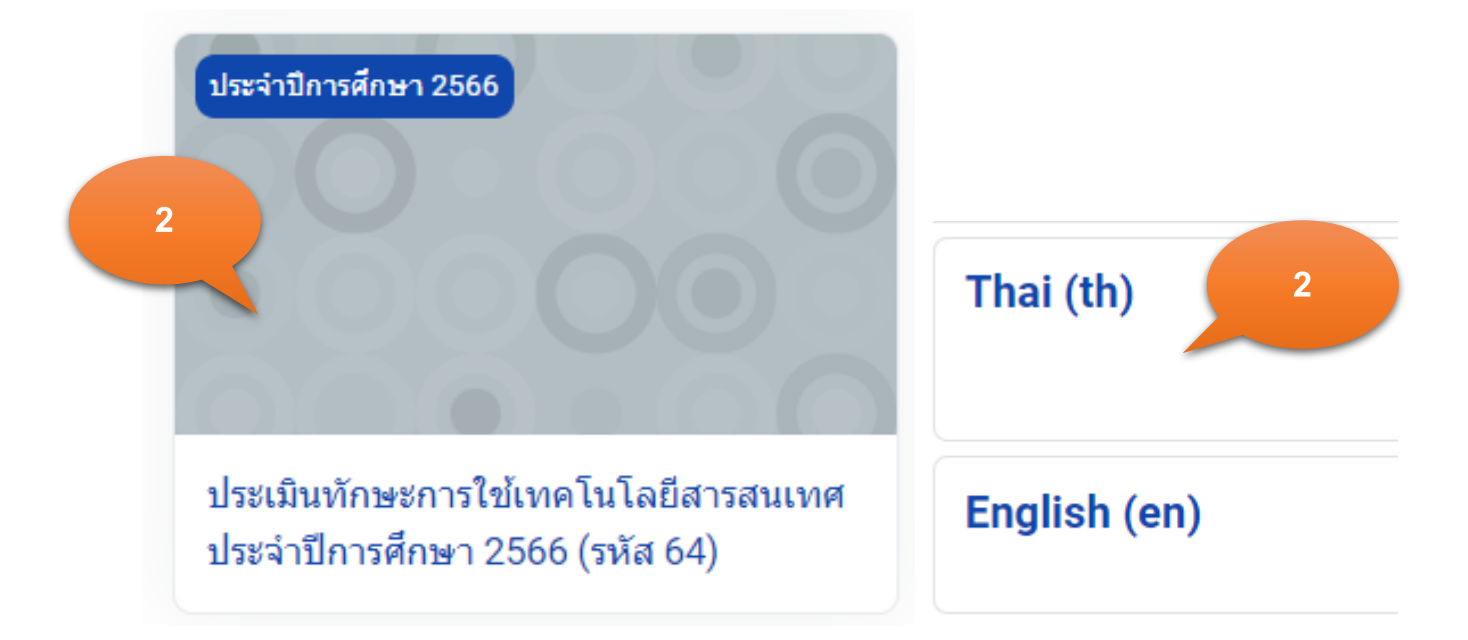

### 3. กดเลือก "ทดสอบ หรือ สอบวัดผล" เพื่อเริ่มทำ (ตามเกณฑ์ที่กำหนด)

### ห้องสอบ

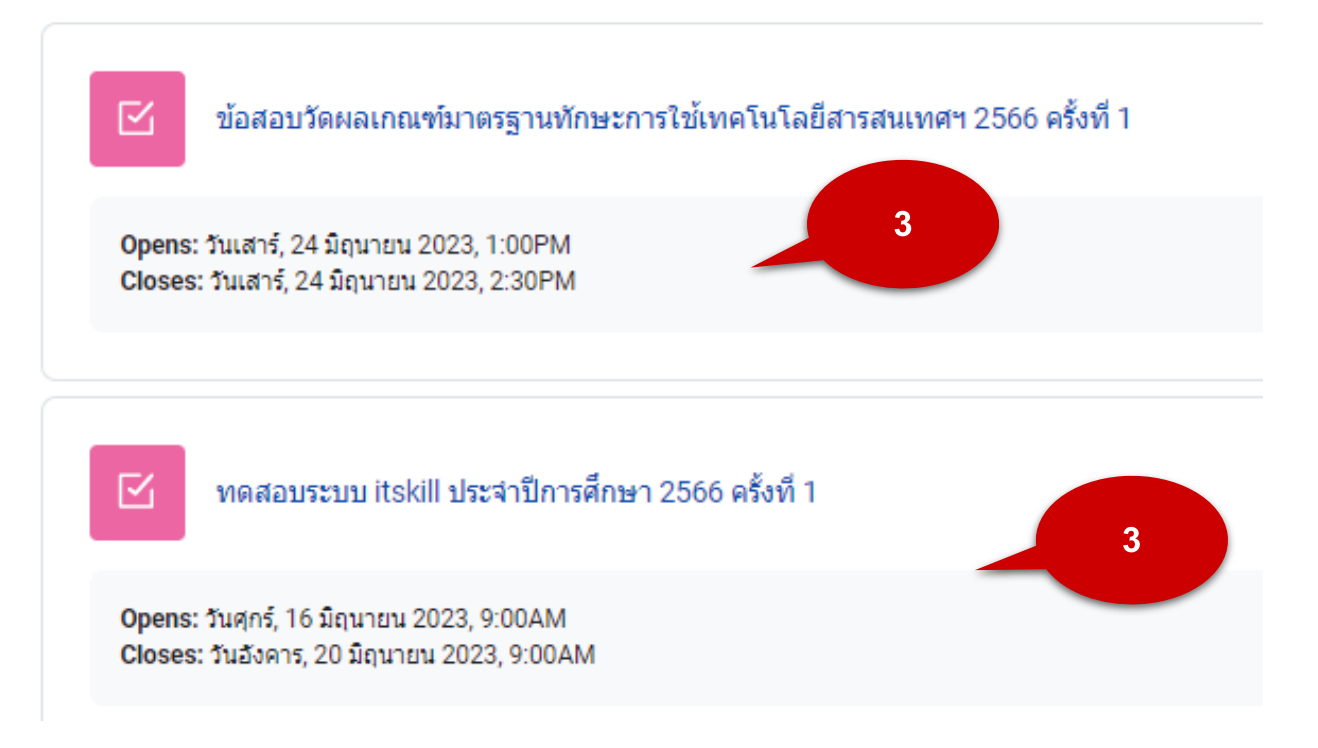

4. กดเลือก "ทำแบบทดสอบตอนนี้" เพื่อเริ่มทำแบบทดสอบ / ทำข้อสอบ

## ช้อสอบวัดผลเกณฑ์มาตรฐานทักษะการใช้ เทคโนโลยีสารสนเทศฯ 2566 ครั้งที่ 1

**Opens:** วันเสาร์, 24 มิถุนายน 2023, 1:00PM **Closes:** วันเสาร์, 24 มิถุนายน 2023, 2:30PM

#### ดำชี้แจง

- ระบบเปิดให้ทำข้อสอบ วันที่ 24 มิถุนายน 2566 เวลา 13.00 น. 14.30 น.
- ข้อสอบมีทั้งหมด 60 ข้อ ข้อละ 2 คะแนน เกณฑ์ผ่านคือ 70 คะแนน (ให้ทำทุกข้อ)
- ระบบจะแสดงข้อสอบหน้าละ 10 ข้อ จำนวน 6 หน้า
- เมื่อเข้าห้องสอบมีเวลาในการทำข้อสอบให้แล้วเสร็จภายใน 1 ชั่วโมง 30 นาที
- ให้ทำข้อสอบได้ 1 ครั้ง
- ตรวจสอบการสอบให้เรียบร้อยก่อนคลิกส่งและสิ้นสุดการสอบ
- ห้ามทำการทุจริตด้วยวิธีการใดๆ หากพบ จะถูกปรับด้วยโทษสูงสุดตามประกาศของมหาวิทยาลัย

4

- ถ้าไม่เข้าห้องสอบตามวันเวลาที่กำหนด ถือว่าขาดสอบ
- ตรวจสอบคะแนนการสอบของตนได้ที่ห้องสอบนี้ (หลังจากปิดการสอบในเวลา 14.30 น.)

# หดสอบระบบ itskill ประจำปีการศึกษา 2566 ครั้งที่ 1

**Opens:** วันศุกร์, 16 มิถุนายน 2023, 9:00AM **Closes:** วันอังคาร, 20 มิถุนายน 2023, 9:00AM

#### ดำชี้แจง

- ระบบเปิดให้ทดสอบ วันที่ 16 มิถุนายน เวลา 09.00 วันที่ 20 มิถุนายน เวลา 09.00 น.
- ข้อทดสอบมีทั้งหมด 10 ข้อ
- เมื่อเข้าห้องทดสอบมีเวลาในการทำทดสอบให้แล้วเสร็จภายใน 10 นาที
- ให้ท่าทดสอบได้ 10 ครั้ง
- ตรวจสอบการทดสอบให้เรียบร้อยก่อนคลิกส่งและสิ้นสุดการทดสอบ
- ห้ามทำการทุจริตด้วยวิธีการใดๆ หากพบ จะถูกปรับด้วยโทษสูงสุดตามประกาศของมหาวิทยาลัย
- รักษาสิทธิ์ของตนในการเข้าทำทดสอบ เพื่อสร้างความคุ้นชินกับระบบสอบ

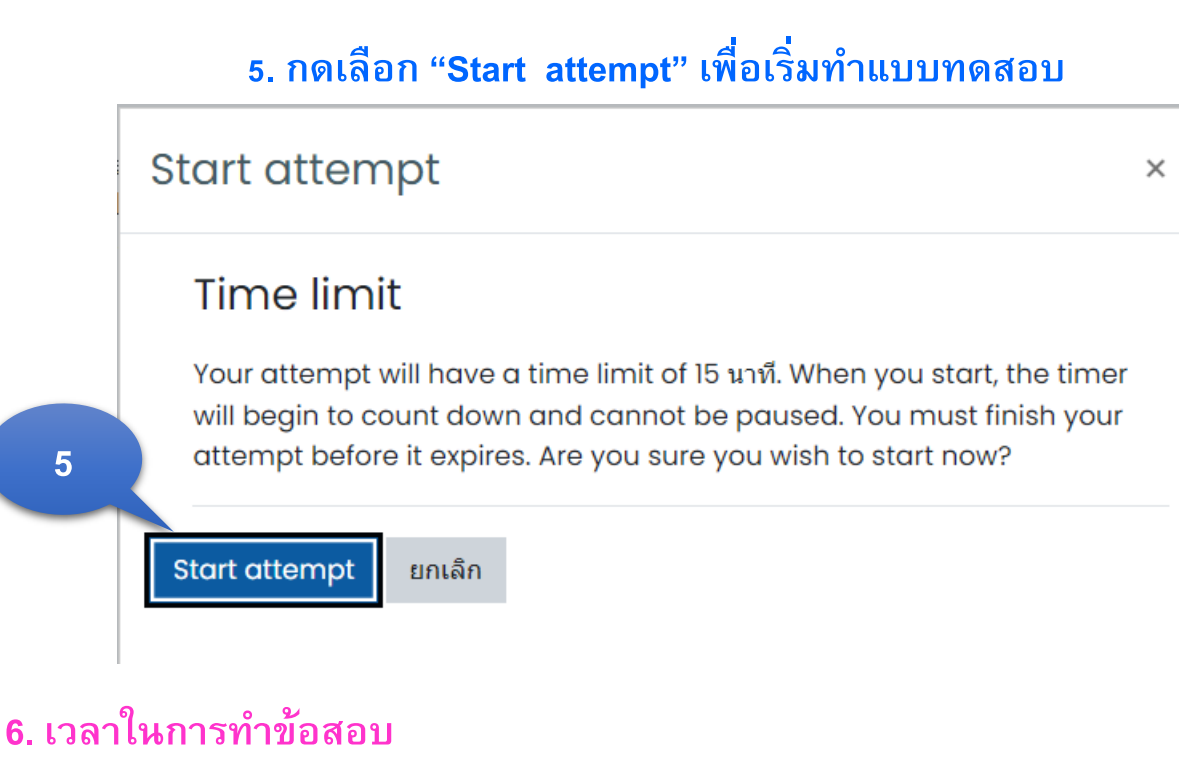

- 7. กดเลือก หน้าวงกลม ตัวเลือกที่ถูกต้องที่สุด เพียงข้อเดียว
- 8. กดเลือก "Next page" เพื่อทำข้อสอบในข้อถัดไป
- 9. กดเลือก นำทางแบบทดสอบ "ถ้าต้องการข้ามไปทำข้ออื่นก่อน"

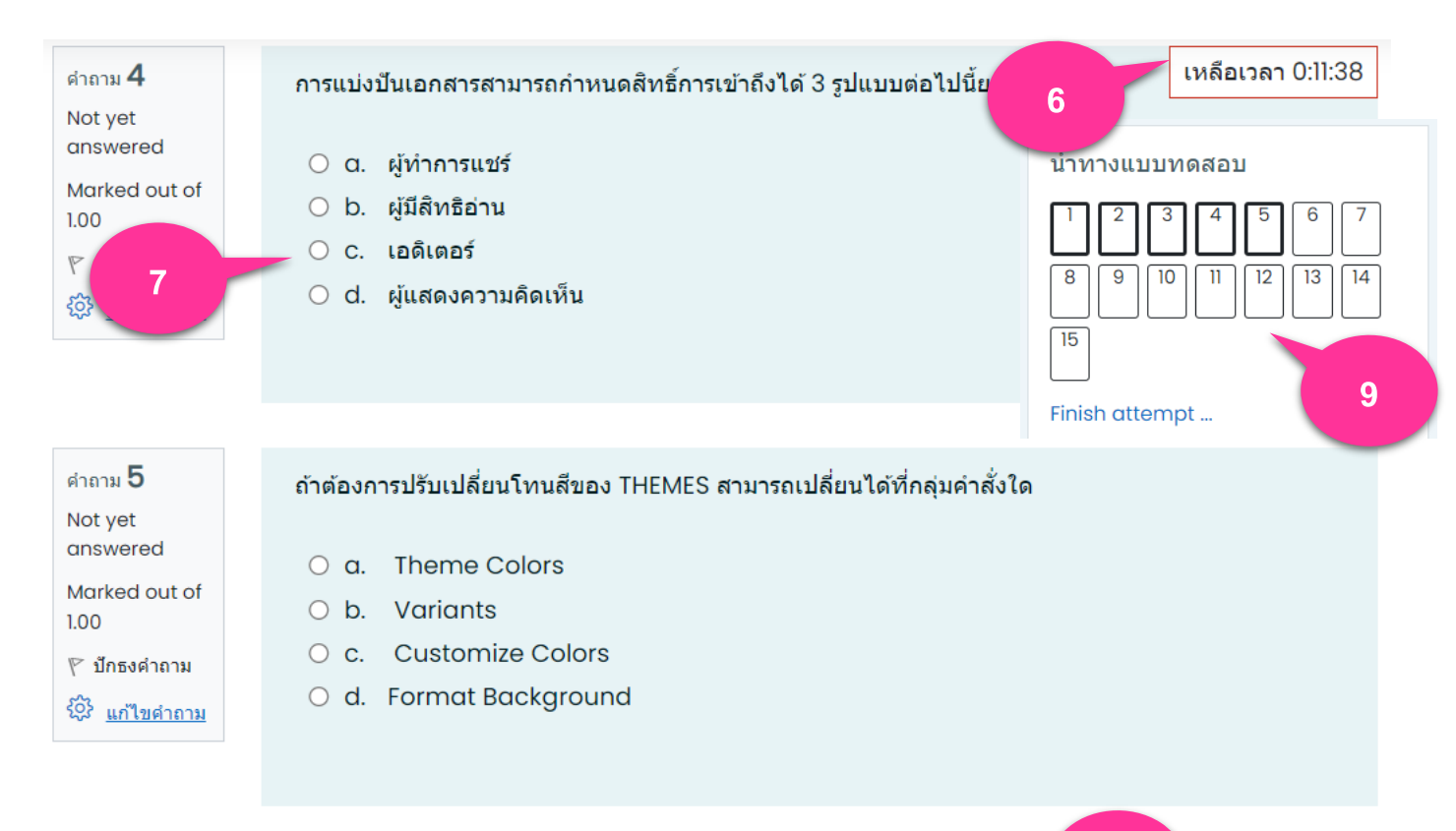

8

Next page

#### 10. กดเลือก "Finish attempt" หลังจากทำข้อสอบเสร็จ

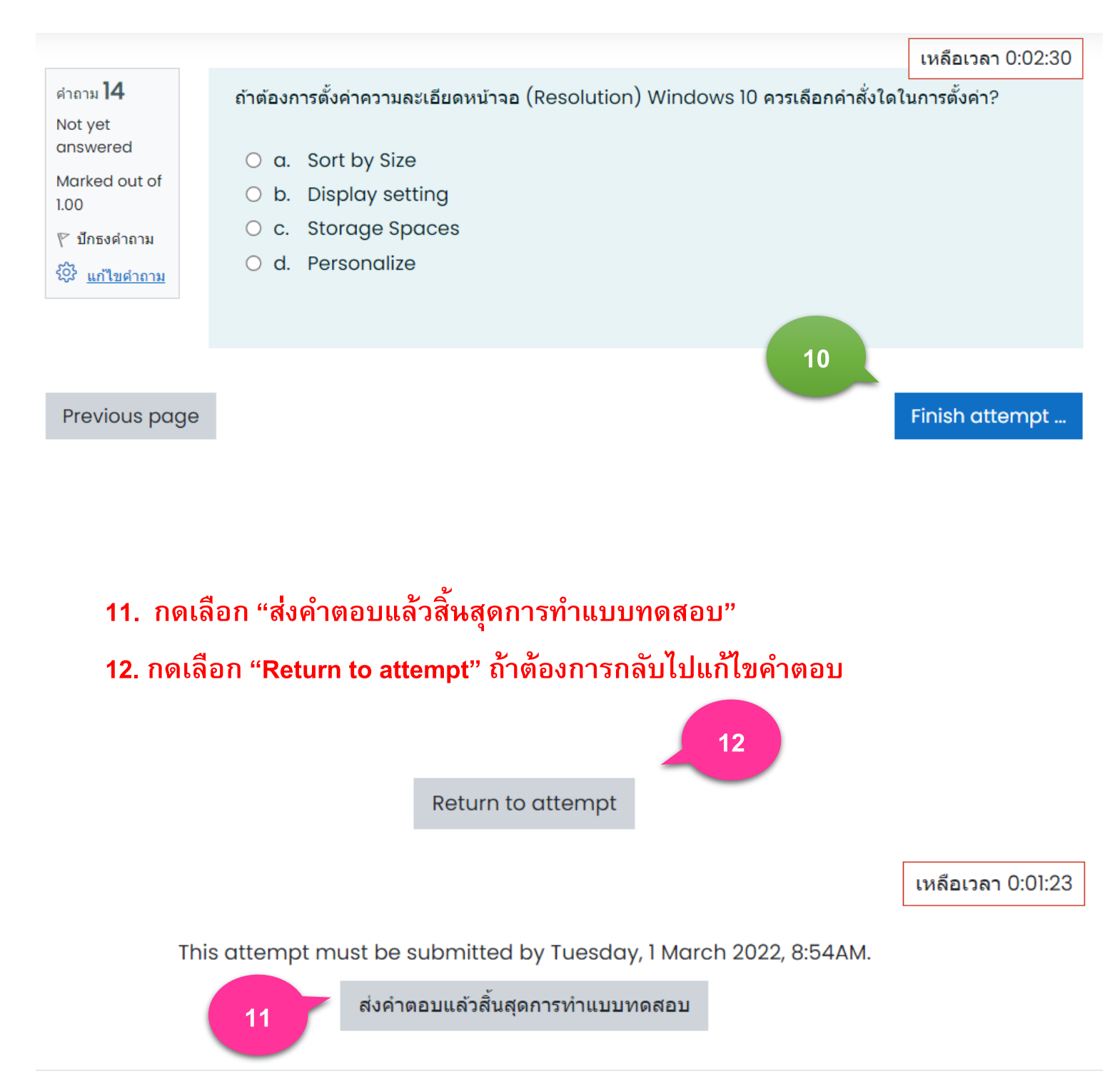

# 13. กดเลือก "ส่งคำตอบแล้วสิ้นสุดการทำแบบทดสอบ" เพื่อยืนยันการส่งคำตอบ

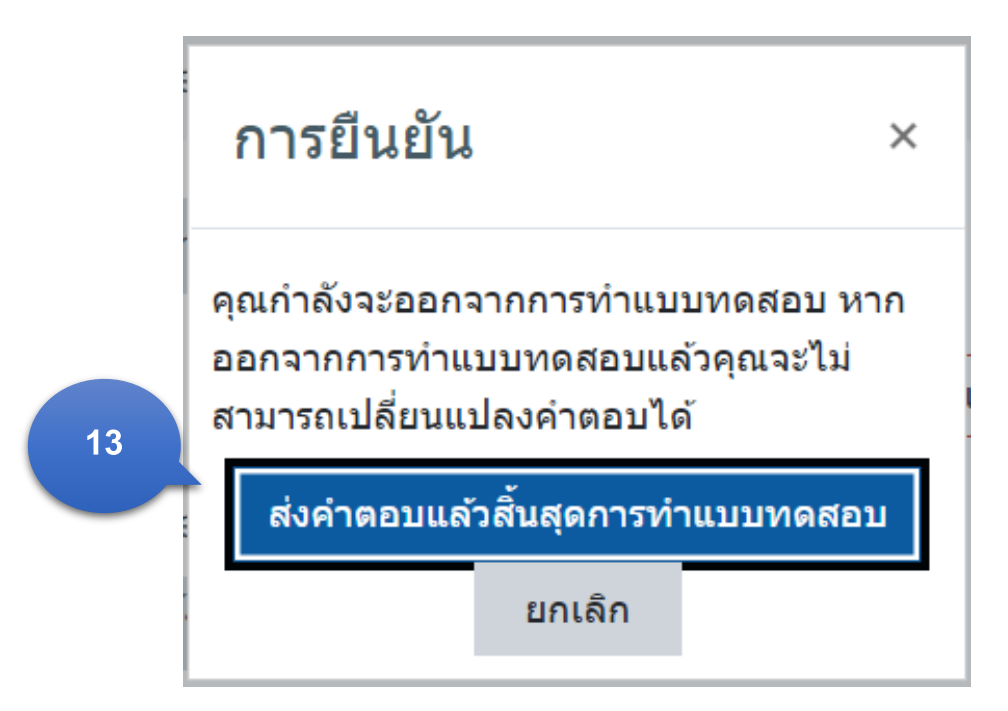

# 14. การทดสอบเสร็จสิ้น ออกจากระบบการทดสอบ

#### Summary of your previous attempts

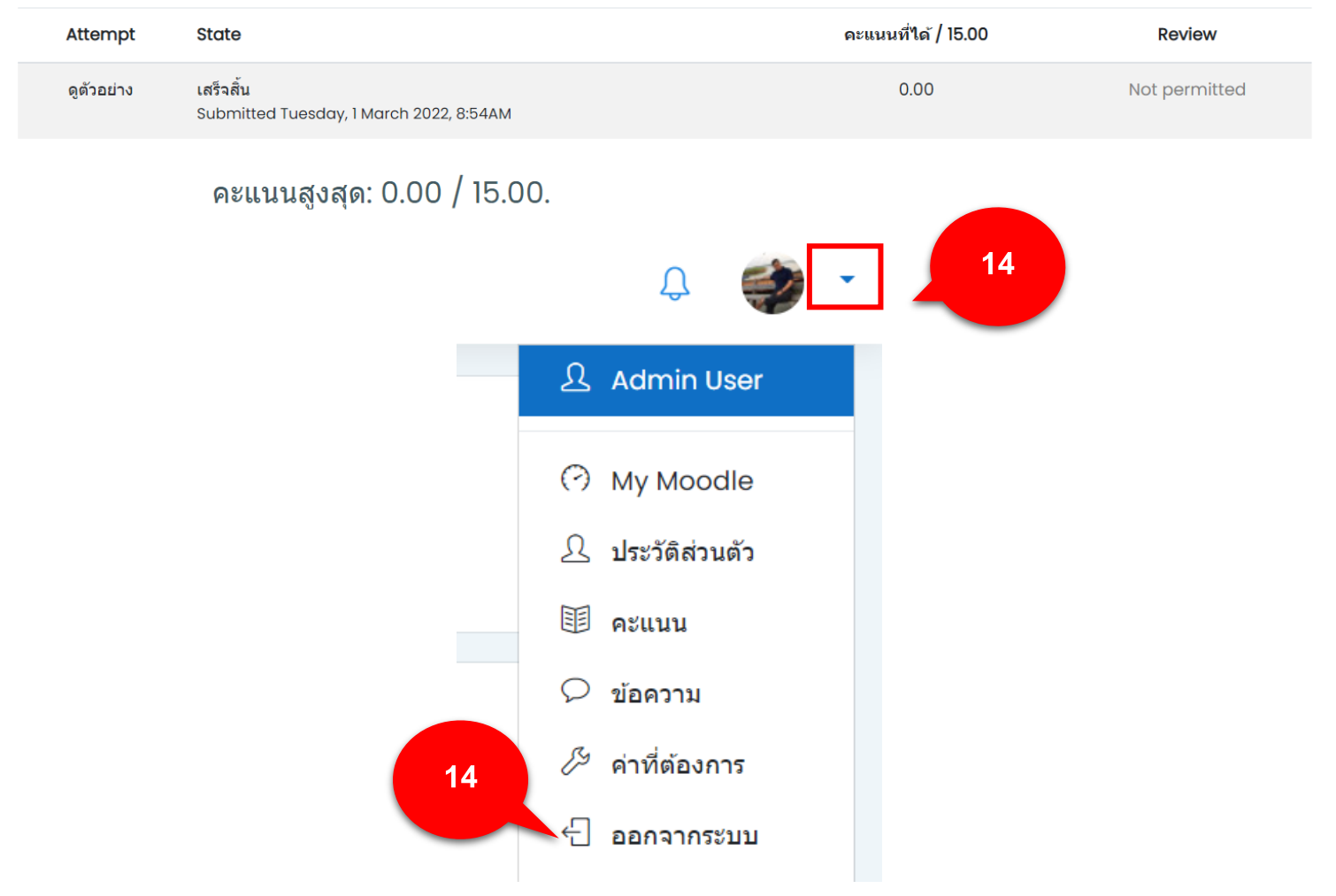